Prezado(a) candidato(a)

Seguem abaixo as orientações para a 1<sup>ª</sup> etapa do processo seletivo para admissão de alunos para o Curso de Mestrado Acadêmico em Saúde Coletiva, prova de conhecimentos específicos na área de Saúde Coletiva, a ser realizada dia 16/10/2020, das 9:00 às 10:30hs.

1 – O endereço eletrônico para acesso ao Ambiente Virtual de Aprendizagem da Universidade do Estado do Amazonas (AVA-UEA) é <u>https://avauea.uea.edu.br/login</u>

2 – Para o login no sistema, o candidato deverá utilizar login manual, com o e-mail de envio da inscrição e os números do seu CPF sem pontos ou traços como senha.

3 – Após o acesso no sistema, entrar em "Processo Seletivo 2020 - Programa de Pósgraduação em Saúde Coletiva"

4 – O candidato deve visualizar o ambiente virtual, com ícone para acesso a essas orientações e link para acesso à sala do Google Meet (Passo 1). A prova será disponibilizada apenas no horário definido em edital.

5 – Pedimos a todos os candidatos que testem com pelo menos 48 horas de antecedência o acesso ao sistema. Caso não consiga acesso ao ambiente, solicitamos que envie e-mail para <u>ppgsc@uea.edu.br</u>. Não serão resolvidas questões de acesso ao sistema no dia de realização da prova.

6 – No dia da prova, o candidato deverá acessar o ambiente virtual obrigatoriamente em equipamento com microfone e câmera, **devendo permanecer visível** e manter a câmera habilitada durante a realização da etapa. Os moderadores poderão habilitar ou desabilitar tais recursos caso julguem conveniente. Orientamos que esse <u>acesso inicial</u> <u>se dê com dez minutos de antecedência</u> para não consumir tempo do candidato para realizar a prova. Ao acessar a sala do Google Meet, apresentar o documento de identificação original com foto para a câmera por, no mínimo, dez segundos e escrever o nome completo no chat do ambiente virtual e enviar. A tolerância para início da prova será de quinze minutos.

7 – Em seguida, **mantendo a sala do Google Meet aberta**, o candidato deverá acessar na janela do AVA-UEA o "Passo 2: 1a etapa - prova escrita de conhecimentos específicos" e iniciar a realização da avaliação.

8 – O certame ocorrerá de 9:00 às 10:30, e será composto de vinte questões, sendo que será aberta uma questão por vez. Responda com atenção, pois <u>não será possível</u> voltar a uma questão anteriormente respondida ao avançar para a próxima questão.

9 – O candidato deve controlar o tempo adequadamente. Caso não termine a avaliação dentro do tempo estabelecido, o questionário será enviado automaticamente para avaliação, não sendo possível responder questões após o seu encerramento. Quando terminar de responder a prova, o candidato deverá se desconectar do Meet.

10 - Se caso cair ou travar a página da prova, clique no botão Recarregar esta página; Atenção: NÃO clique na seta "voltar".

11 - Se caso cair a página após você ter avançado para a próxima questão, não se preocupe, pois a resposta terá sido salva. Se após recarregar a página, ela não voltar para a página da prova, mas sim para a página inicial do AVA-UEA, retorne ao local da prova que a mesma estará disponível a partir da posição salva.

12 - Se caso aparecer uma caixa com a mensagem "invalid parameter", feche a caixa e continue a prova normalmente. Quando tiver respondido todas as questões, clique no

botão "Finalizar tentativa..." da última página de questão. Para enviar as respostas clique no botão "Enviar tudo e terminar".

13 – O candidato é responsável por garantir equipamentos e conexão de internet para realização da etapa. Fica, ainda, a cargo do candidato a responsabilidade de testar previamente o acesso ao ambiente virtual, segundo orientações encaminhadas. O Programa não se responsabilizará por problemas na conexão por parte do candidato.

Em caso de falha no ambiente por parte da Universidade do Estado do Amazonas, será remarcado novo dia e horário pra realização da etapa.